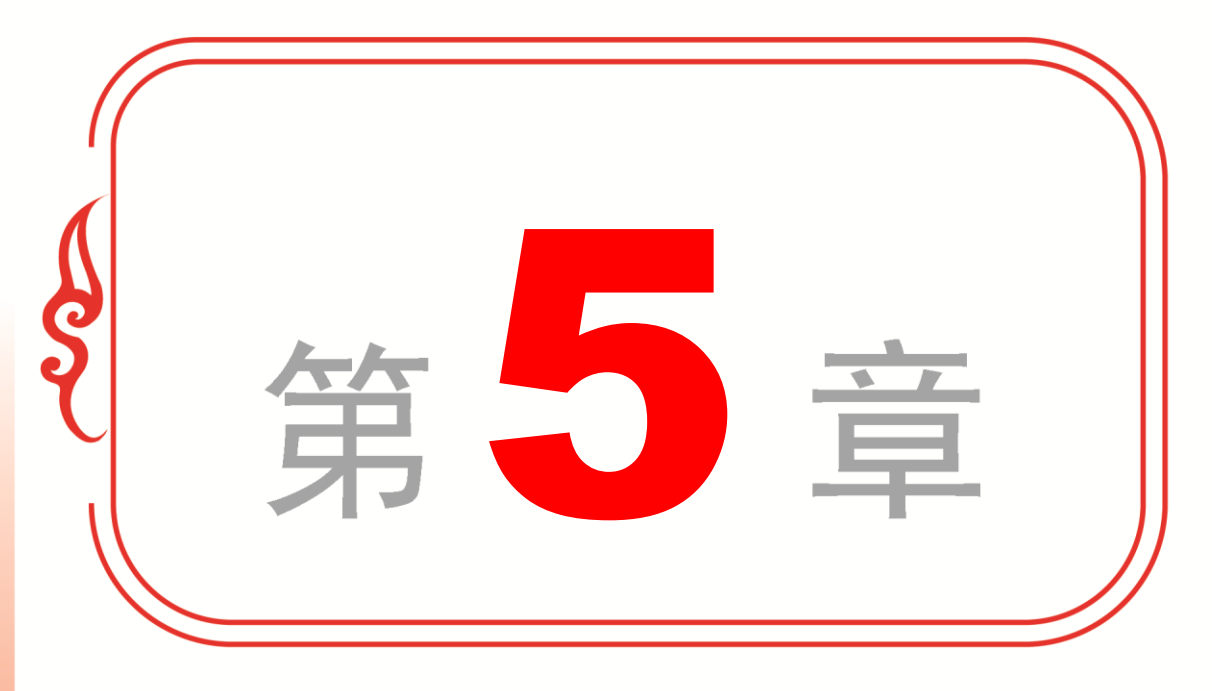

# 美化工作表

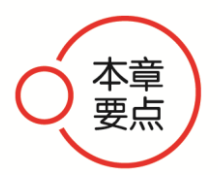

- ✤ 设置工作表的字体
- ✤ 设置对齐方式
- ✤ 设置表格边框与填充颜色
- ✤ 设置表格样式
- ◆ 专题课堂──应用主题

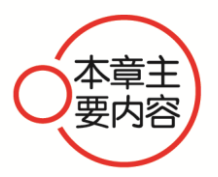

本章主要介绍了设置工作表的字体、设置对齐方式、设置表格边 框与填充颜色、设置表格样式以及应用主题方面的知识与技巧,在本 章的最后还针对实际的工作需求,讲解了插入单元格批注、编辑批注、 删除批注等操作的方法。通过本章的学习,读者可以学会美化工作表 方面的知识,为深入学习 Excel 2013 知识奠定基础。

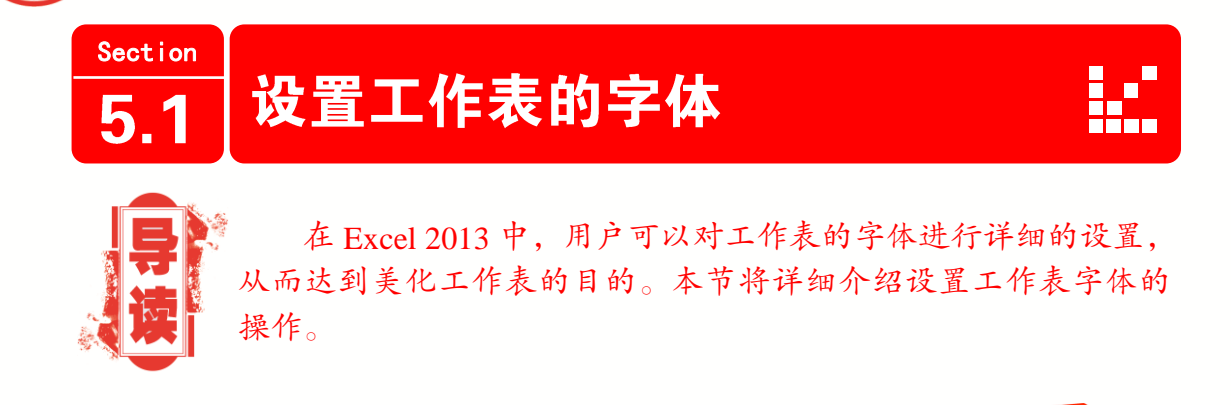

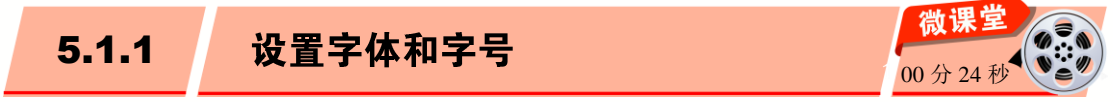

在 Excel 2013 中,默认的字体为宋体,字号为 11 号,用户可以根据实际需要自行设置单元格中的字体和字号。下面详细介绍设置字体和字号的操作步骤。

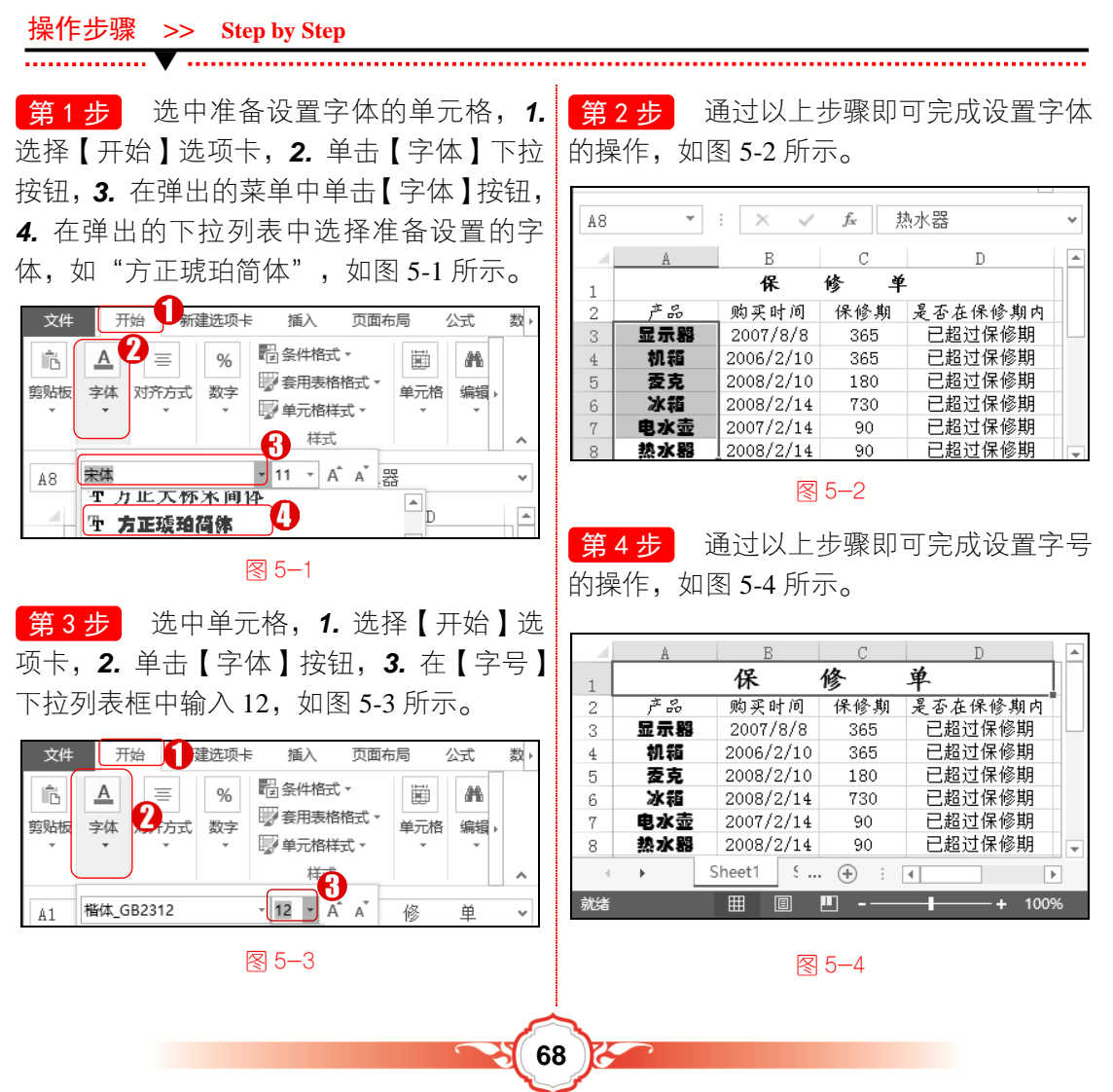

# 🛞 知识拓展

学

电

脑・

· 微

课

堂

在 Excel 2013 工作表中的【开始】选项卡【字体】组中,除了可以设置文字的字体、 字号外,还可以给文字添加加粗、倾斜、下划线、下框线、填充背景颜色、增大字号、减 小字号等效果。

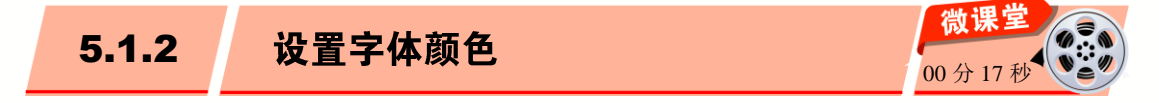

在 Excel 2013 中,默认的文本颜色是黑色。为了使工作表不单调或者强调重要的内容,可以设置文本的颜色,下面详细介绍设置字体颜色的操作步骤。

操作步骤 >> Step by Step

第1步 选择准备设置字体颜色的单元 格,1.选择【开始】选项卡,2.单击【字体】 下拉按钮,3.单击【字体颜色】按钮,4.在 弹出的下拉列表中选择准备设置的字体颜 色,如图 5-5 所示。

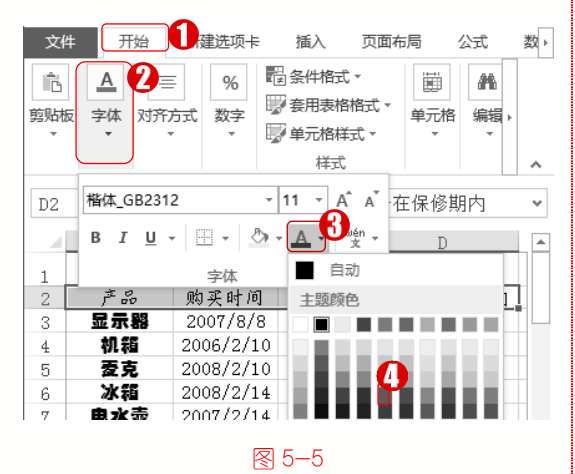

开始 新建选项卡 插入 页面布局 公式 数▸ Α  $\equiv$ % Ħ £6 Ē 一 套用表格格式、 剪贴板 字体 对齐方式 数字 单元格 编辑 🗊 单元格样式 🗸 样式  $\times$ ▲ 是否在保修期内 D2 \* ÷ 1 . 单 保 修 2 购买时间 丕 在保修期内 保修期 문 已超过保修期 显示毁 2007/8/8 365 3 2006/2/10 已超过保修期 机箱 365 4 已招讨保修期 5 麦克 2008/2/10 180 冰箱 2008/2/14 730 已超过保修期 6 7 电水壶 2007/2/14 90 已超过保修期 热水器 2008/2/14 90 已超过保修期 8 5 ... (+) i 🔳 Sheet1 • 图 5-6

**第2步** 通过以上步骤即可完成设置字体

颜色的操作,如图 5-6 所示。

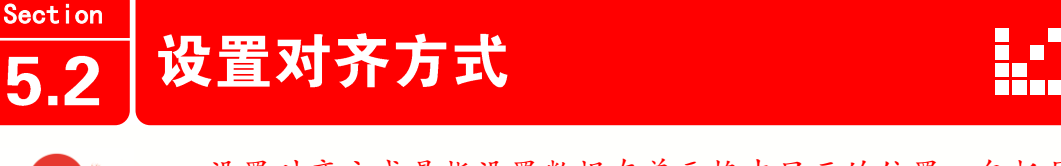

69

设置对齐方式是指设置数据在单元格中显示的位置,包括居中、文本左对齐、文本右对齐3种横向对齐方式和顶端对齐、垂直居中、底端对齐3种垂直对齐方式。本节将详细介绍设置对齐方式的操作方法。

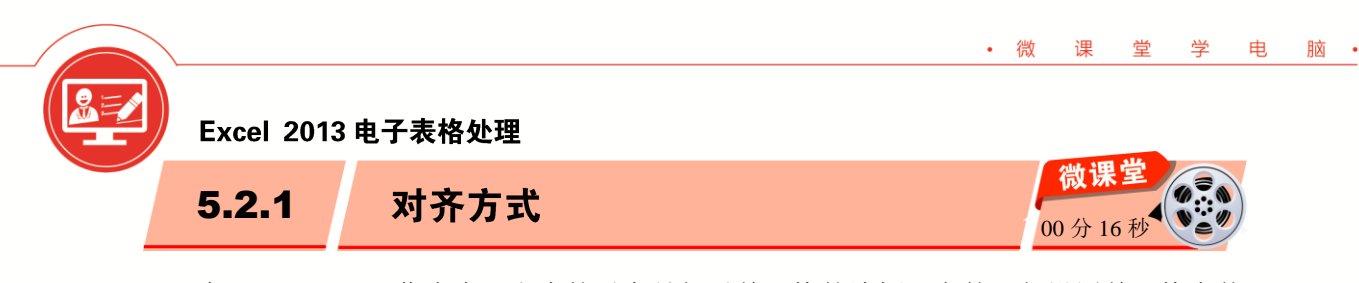

在 Excel 2013 工作表中, 文本的对齐是相对单元格的边框而言的。与设置单元格字体 格式类似,设置单元格对齐方式也有两种方法:一种方法是通过功能区设置对齐方式,另 一种是通过启动器按钮设置对齐方式。下面分别予以详细介绍。

| 1.  | 通过功能区设置》   | 讨齐方式 |       |       |           | <b>&gt;&gt;&gt;</b> |
|-----|------------|------|-------|-------|-----------|---------------------|
| 文本基 | 基本对齐包括左对齐、 | 右对齐、 | 居中对齐、 | 顶端对齐、 | 底端对齐和垂直居中 | 6种                  |

文本基本对齐包括左对齐、右对齐、居中对齐、顶端对齐、底端对齐和垂直居中6种 情况,下面介绍通过功能区设置文本对齐方式的操作步骤。

操作步骤 >> Step by Step

第1步 选中准备设置对齐方式的单元 格,1.选择【开始】选项卡,2.单击【对齐 方式】下拉按钮,3.在弹出的下拉列表中单 击【左对齐】按钮=,如图5-7所示。

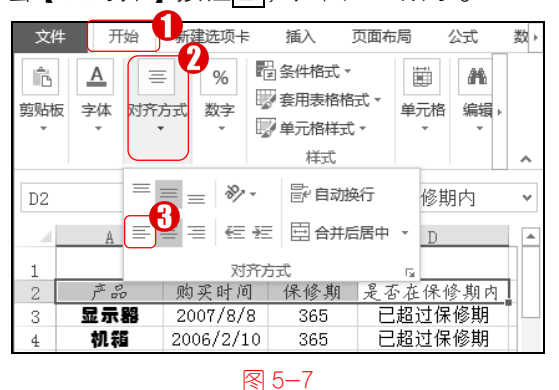

**第2步** 通过以上步骤即可完成在 Excel 2013 工作表中通过功能区设置对齐方式的 操作,如图 5-8 所示。

.....

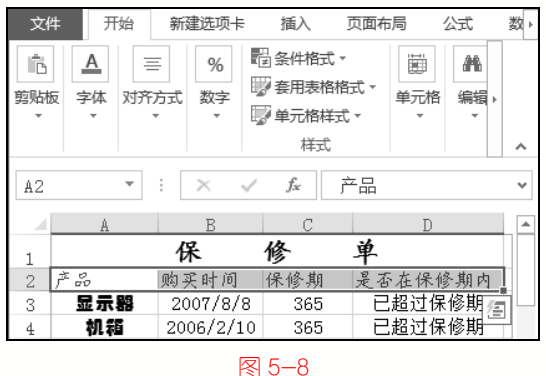

8 0-

2.

通过启动器按钮设置对齐方式

**>>>** 

通过启动器按钮设置文本对齐方式是指,单击【对齐设置】启动器按钮[5],在弹出的 对话框中,选择准备设置的对齐方式。下面详细介绍通过启动器按钮设置对齐方式的操作 步骤。

| 操作步骤 >> Step by Step                                                                    |                                                                                          |
|-----------------------------------------------------------------------------------------|------------------------------------------------------------------------------------------|
| <b>第1步</b> 选中准备设置对齐方式的单元格,1.选择【开始】选项卡,2.单击【对齐方式】按钮,3.在弹出的菜单中单击【对齐设置】启动器按钮[5],如图 5-9 所示。 | 第2步 弹出【设置单元格格式】对话框,<br>1.选择【对齐】选项卡,2.在【水平对齐】<br>下拉列表中选择【常规】选项,3.单击【确<br>定】按钮,如图 5-10 所示。 |

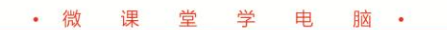

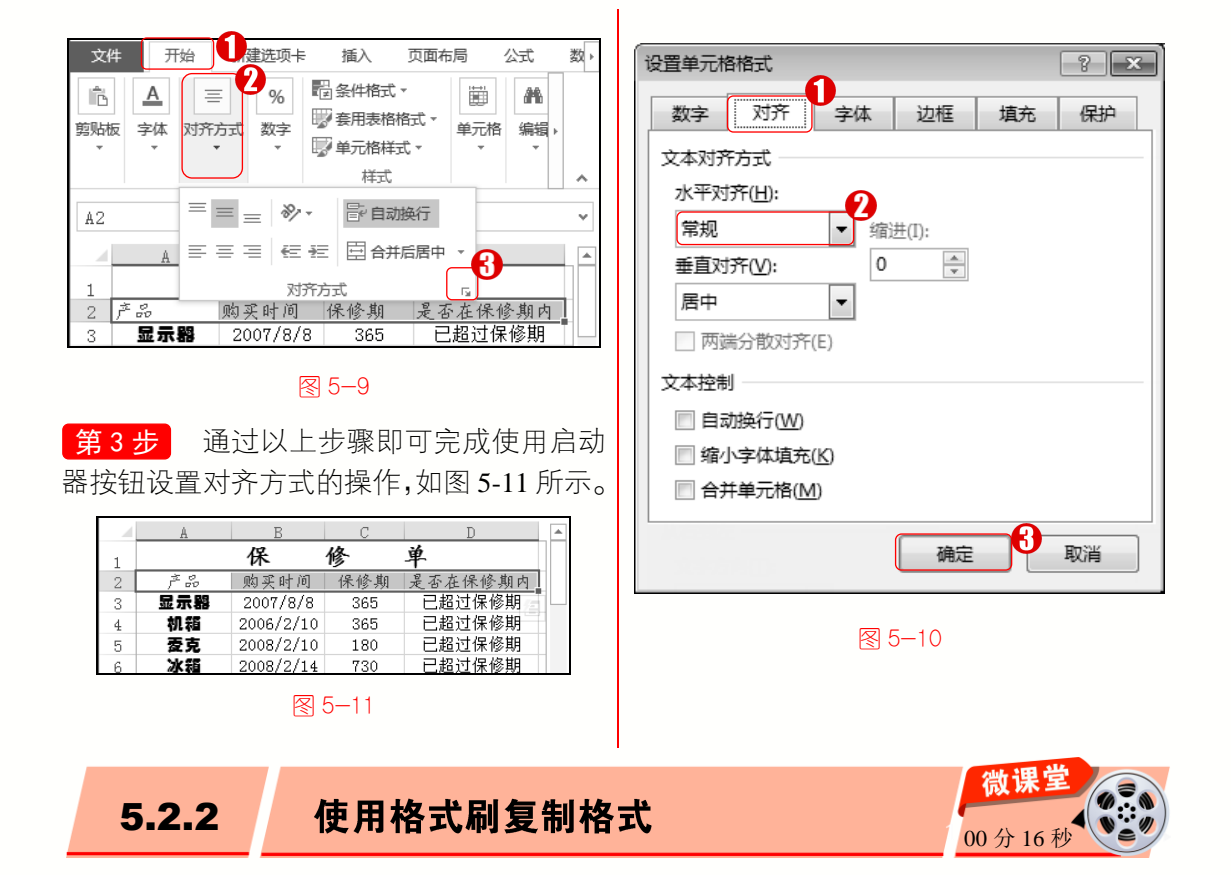

在 Excel 2013 工作表中,用户也可以使用格式刷复制一个位置的格式,将其应用到另一个位置。下面介绍使用格式刷复制格式的操作步骤。

| 操作步骤 >> Step by Step                                                                                                    |                                                                                                    |
|----------------------------------------------------------------------------------------------------|----------------------------------------------------------------------------------------------------|
| <ul> <li>第1步 选中准备复制格式的单元格,</li> <li>1.选择【开始】选项卡,2.单击【剪贴板】</li> <li>下拉按钮,3.单击【格式刷】按钮 ✓,如</li> <li>图 5-12 所示。</li> </ul>                                                                                                    | 第2步 鼠标单击准备复制格式的目标单<br>元格,通过以上步骤即可完成使用格式刷复<br>制格式的操作,如图 5-13 所示。                                                                                                    |
| 文化     开始     新建选项卡     插入     页面布局     公式     数,       配     A     三     %     10     10     10     10       剪贴板     字体     对齐方式     数字     要命用表格格式、     10     4元格     編編,       #     ·     ·     ·     ·     ·     ·     · | 样式     へ       D6     *       A     B       C     D       1     保修单                                                                                                    |
|                                                                                                    | 2         产品         购买时间         保修期         是否在保修期内           3         显示器         2007/8/8         365         已超过保修期           4         机箱         2006/2/10         365         已超过保修期           5         夏克         2008/2/10         180         已超过保修期           6         冰箱         2008/2/14         730         已超过保修期           7         电水壶         2007/2/14         90         已超过保修期           8         熱水器         2008/2/14         90         已超过保修期 |
| 图 5-12                                                                                                    | 图 5-13                                                                                                    |

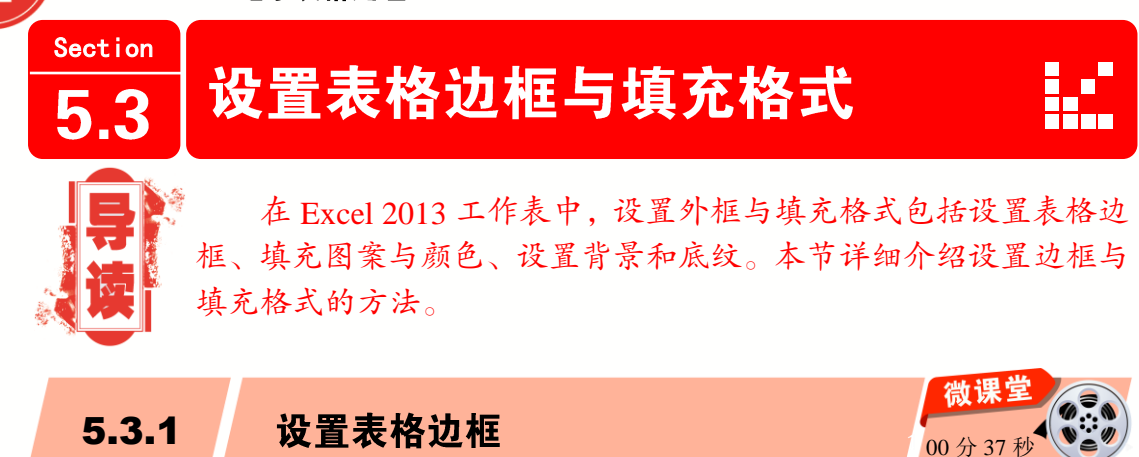

在 Excel 2013 工作表中,可以根据需要设置表格的边框,下面详细介绍设置表格边框 的操作方法。

操作步骤 >> Step by Step 

**第1步** 选中单元格区域,**1** 选择【开始】 **第2步** 弹出【设置单元格格式】对话框, 选项卡, 2. 单击【单元格】下拉按钮, 3. 单 击【格式】按钮,4. 在弹出的菜单中选择【设 置单元格格式】菜单项,如图 5-14 所示。

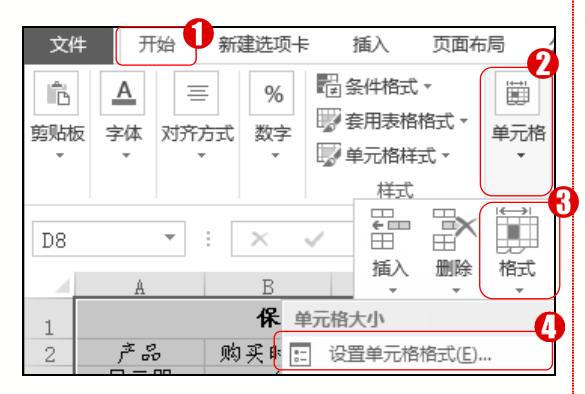

图 5-14

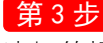

第3步 通过以上步骤即可完成设置表格 边框的操作,如图 5-16 所示。

| 1 |     | 保         | 修单       |         |
|---|-----|-----------|----------|---------|
| 2 | ŕŵ  | 购买时间      | -<br>保修期 | 是否在保修期内 |
| 3 | 显示器 | 2007/8/8  | 365      | 已超过保修期  |
| 4 | 机箱  | 2006/2/10 | 365      | 已超过保修期  |
| 5 | 麦克  | 2008/2/10 | 180      | 已超过保修期  |
| 6 | 冰箱  | 2008/2/14 | 730      | 已超过保修期  |
| 7 | 电水壶 | 2007/2/14 | 90       | 已超过保修期  |
| 8 | 热水器 | 2008/2/14 | 90       | 已超过保修期  |

图 5-16

1. 选择【边框】选项卡, 2. 在【预置】区 域中单击【外边框】按钮, 3. 在【线条】区 域的【样式】列表框中选择准备使用的边框 线, 4. 单击【确定】按钮, 如图 5-15 所示。

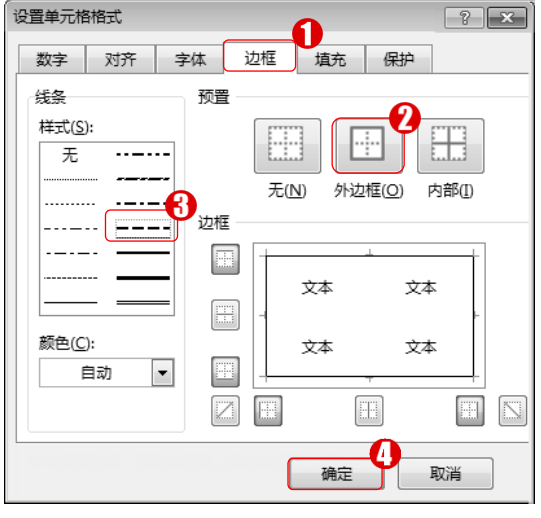

图 5-15

#### ■ 指点迷津

在【设置单元格格式】对话框【边框】 洗项卡下,用户可以在【边框】区域选择保 留或删除4个边框中的任意边框。

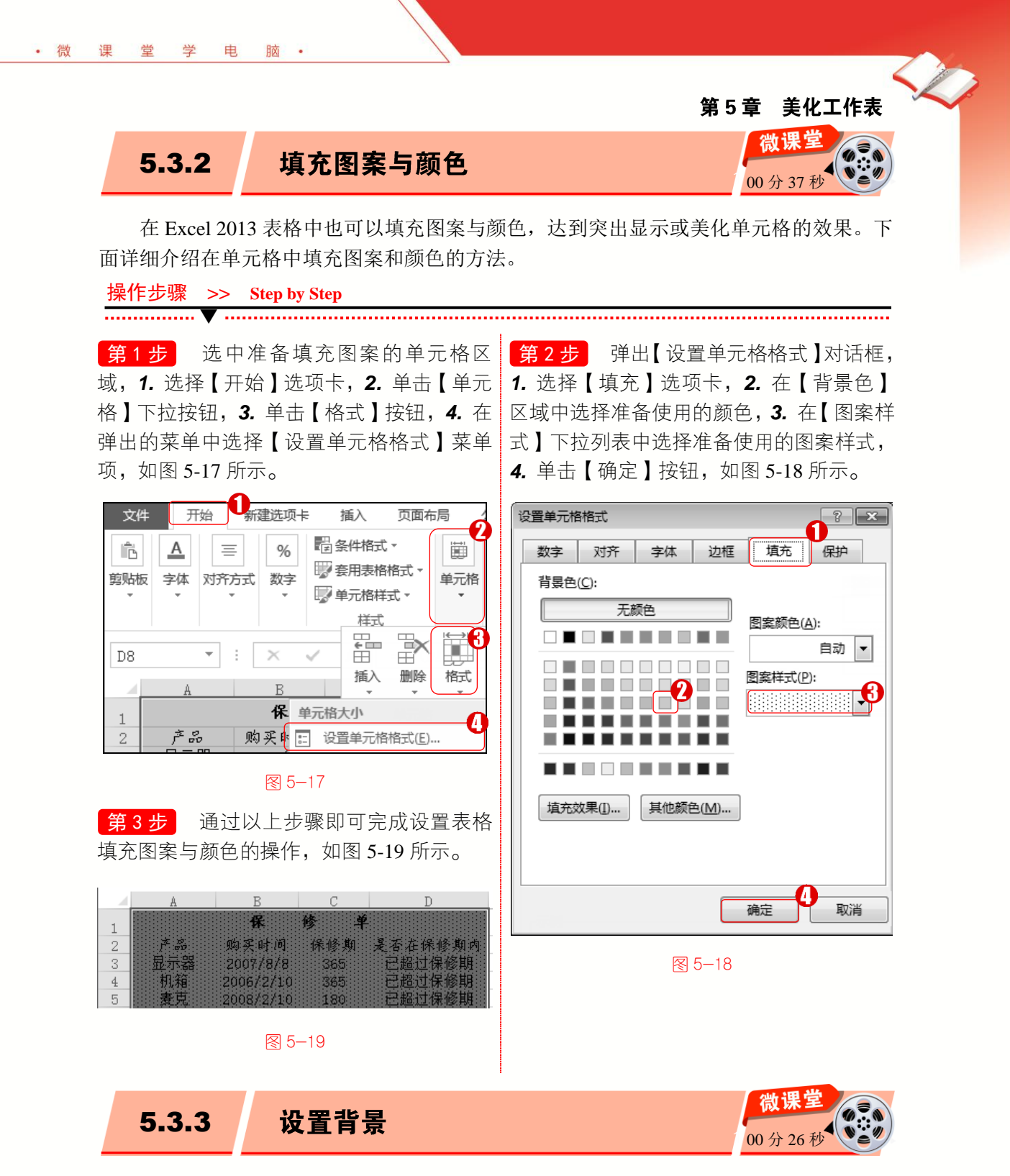

在 Excel 2013 工作表中,设置背景可以达到美化工作表的效果,下面介绍设置背景的操作步骤。

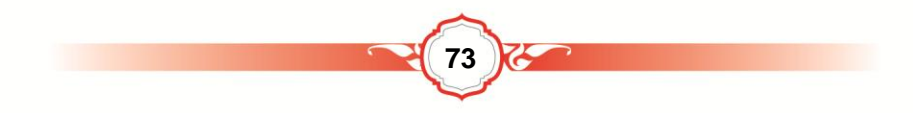

操作步骤 >> Step by Step

.....

第1步 选中工作表中的任意单元格, 1. 选择【页面布局】选项卡, 2. 在【页面设 自文件】区域的【浏览】按钮, 如图 5-21 置】组中单击【背景】按钮,如图 5-20 所示。

| 文作 | ‡ 开始       | 新建选项卡                           | 插入              | 页面布局 公式   | ž |
|----|------------|---------------------------------|-----------------|-----------|---|
|    |            | 歌方向・ 岩ヶ<br>歌大小・ 図 都<br>J印区域・ 関邦 | 源2<br>注 〕 印标题 合 | 调整为 工作表选项 |   |
|    |            | 页面设置                            | Es.             |           | ^ |
| A4 | Ŧ          | × ~                             | $f_x$           | 机箱        | ۷ |
|    | A          | В                               | С               | D         |   |
| 1  | 保修单        |                                 |                 |           |   |
| 2  | <i>Ĕ</i> ₽ | 购买时间                            | 保修期             | 是否在保修期内   | 1 |
| 3  | 显示器        | 2007/8/8                        | 365             | 已超过保修期    |   |
| 4  | 机箱         | 2006/2/10                       | 365             | 已超过保修期    |   |
| 5  | 麦克         | 2008/2/10                       | 180             | 已超过保修期    |   |

图 5-20

第3步 弹出【工作表背景】对话框,1. 选择图片所在位置,2.选中准备使用的图 片, **3.** 单击【插入】按钮, 如图 5-22 所示。

第2步 弹出【插入图片】窗格,单击【来 所示。

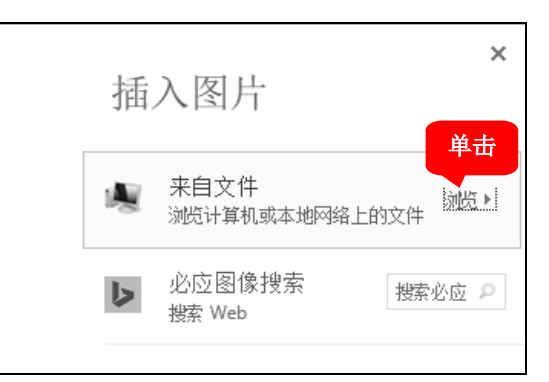

#### 图 5-21

第4步 通过以上步骤即可完成设置表格 背景的操作,如图 5-23 所示。

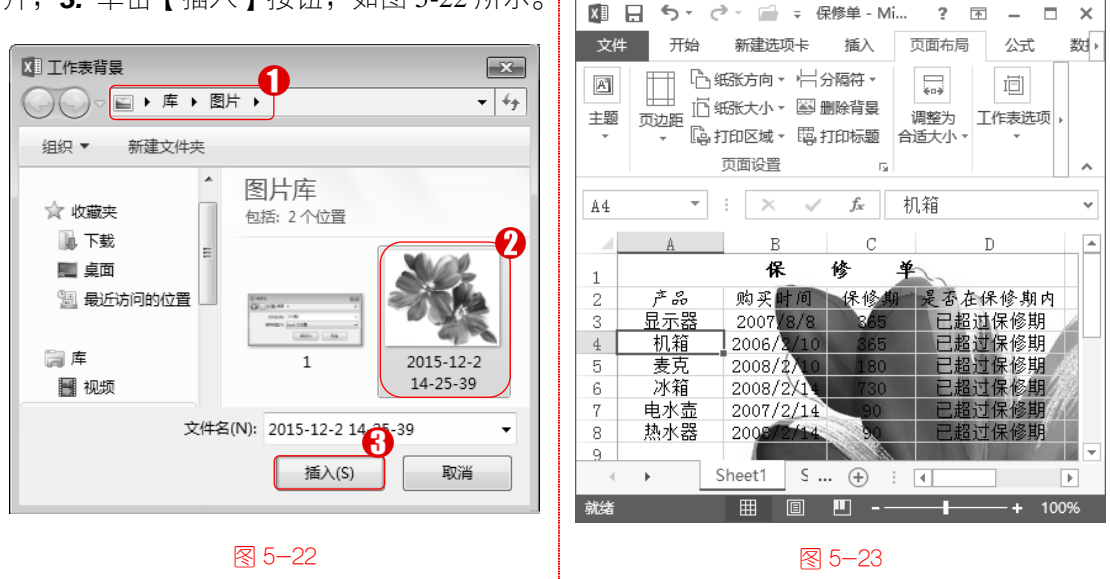

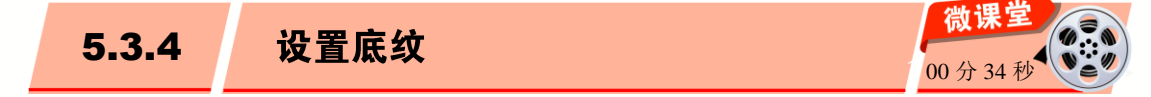

设置底纹是指在单元格中添加背景颜色和背景纹理,以方便阅读。下面详细介绍设置 底纹的操作步骤。

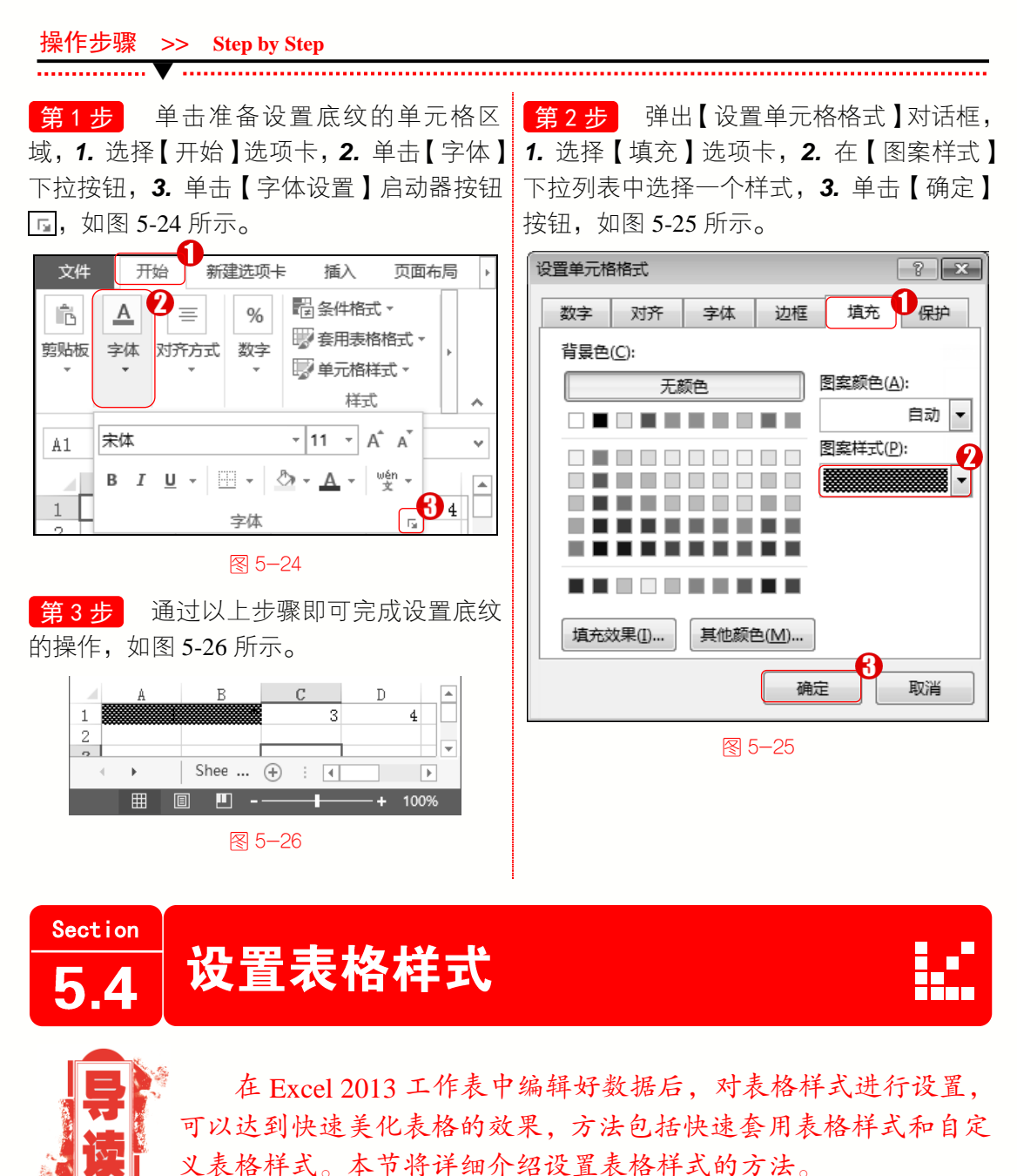

· 微

课

堂

学

电

脑・

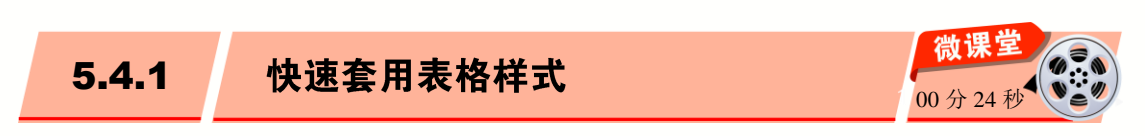

使用快速套用表格样式功能,可以在单元格区域添加多种样式快速套用表格样式是指 一整套可以快速应用于已选单元格区域或整个工作表的内置格式和设置的集合。下面介绍 快速套用表格样式的操作步骤。

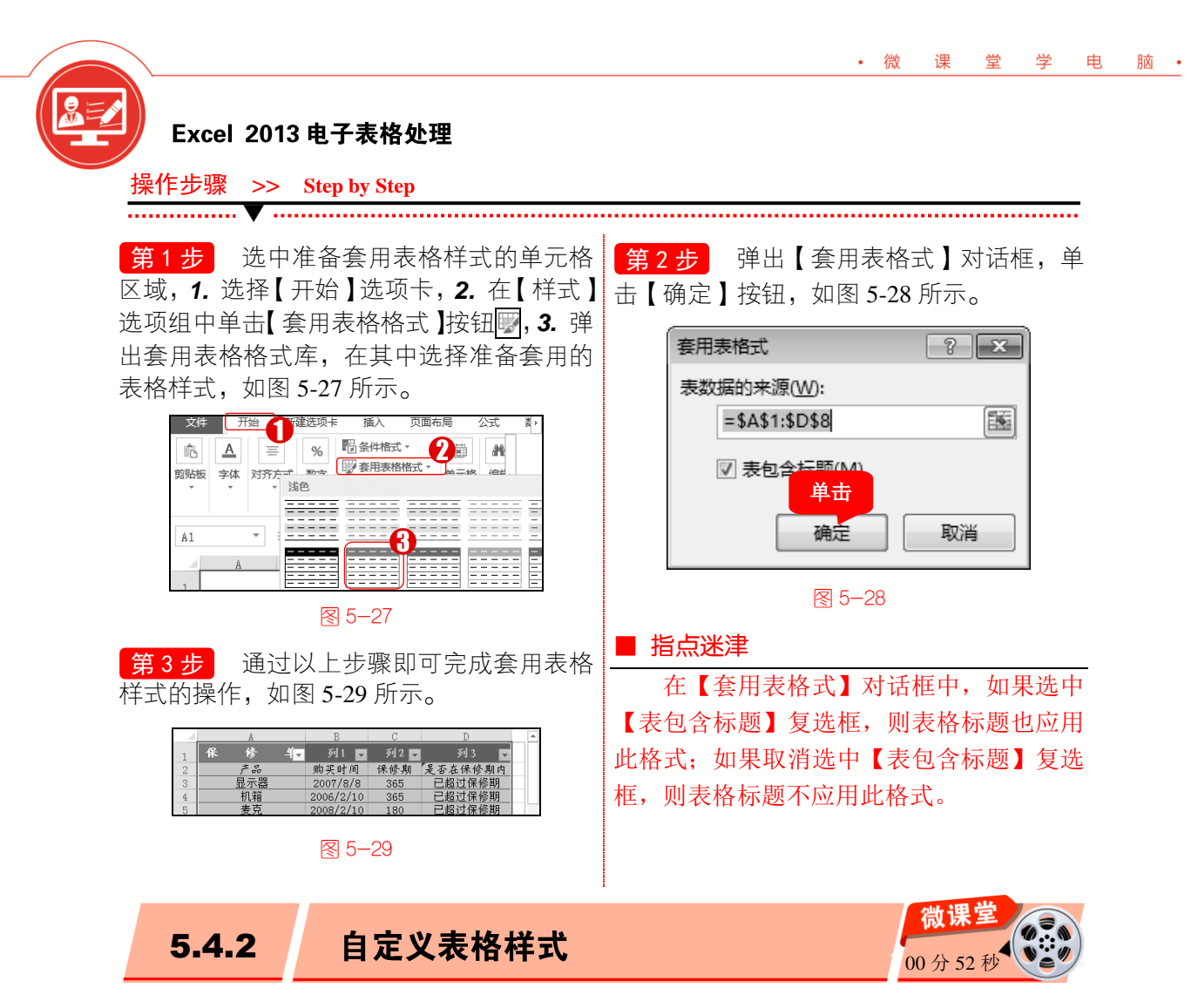

自定义表格样式的方法很简单,下面详细介绍自定义表格样式的操作步骤。

操作步骤 >> Step by Step

第1步 选中准备套用表格样式的单元格 区域,1.选择【开始】选项卡,2.在【样式】 组中单击【套用表格格式】按钮₩,3.弹出 套用表格格式库,选择【新建表格样式】菜 单项,如图 5-30 所示。

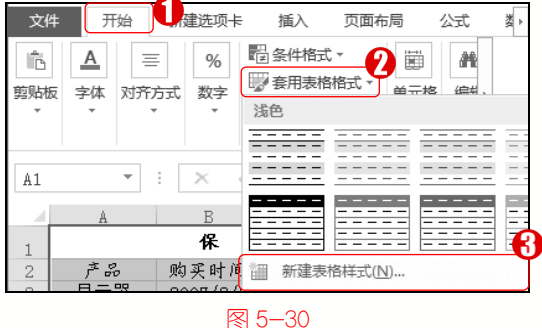

第2步 弹出【新建表样式】对话框,1.在 【名称】文本框中输入名称,2.在【表元素】 列表框中选择表元素,3.在【条纹尺寸】下 拉列表框中选择条纹尺寸,4.单击【确定】 按钮,如图 5-31 所示。

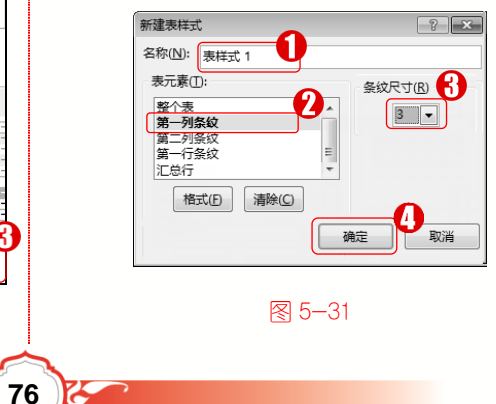

**>>>** 

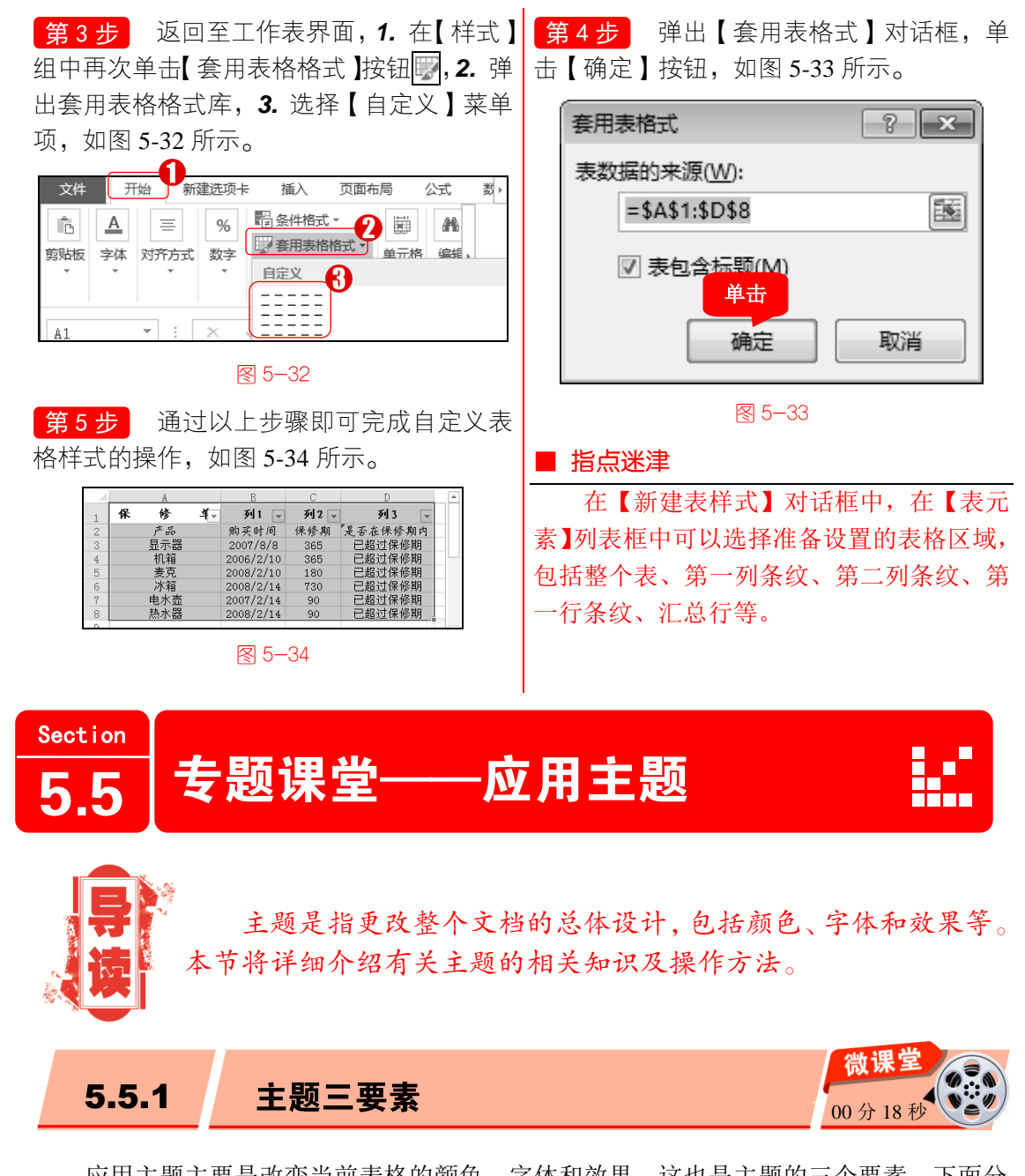

应用主题主要是改变当前表格的颜色、字体和效果,这也是主题的三个要素,下面分 别予以详细介绍。

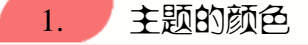

· 微

课

堂

学

电

脑

颜色是主题三要素之一,主要用于更改当前主题的显示颜色。在工作表中,**1**. 选择【页 面布局】选项卡,**2**. 单击【主题】组中的【颜色】下拉按钮**■**◎◎●,即可展开颜色子菜单。 在子菜单中提供了很多的主题颜色,如图 5-35 所示。

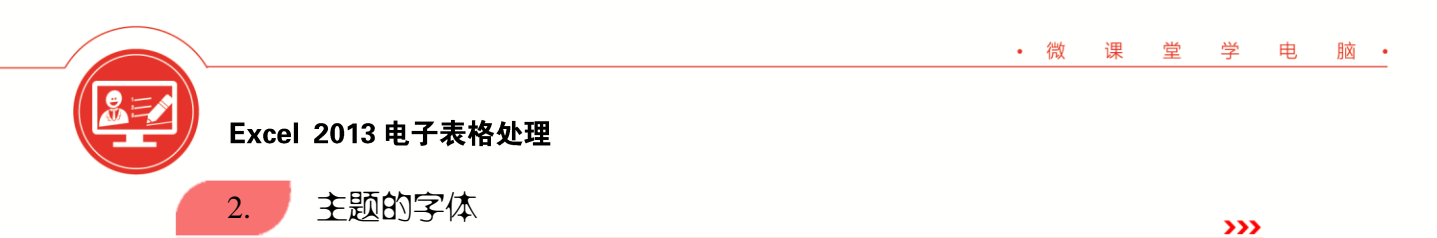

字体是主题三要素之一,主要用于更改当前主题的文字显示。在工作表中,**1**. 选择【页面布局】选项卡,**2**. 单击【主题】组中的【字体】下拉按钮**包**<del>\*\*</del>即可展开字体子菜单。 在子菜单中可以选择准备使用的主题字体,如图 5-36 所示。

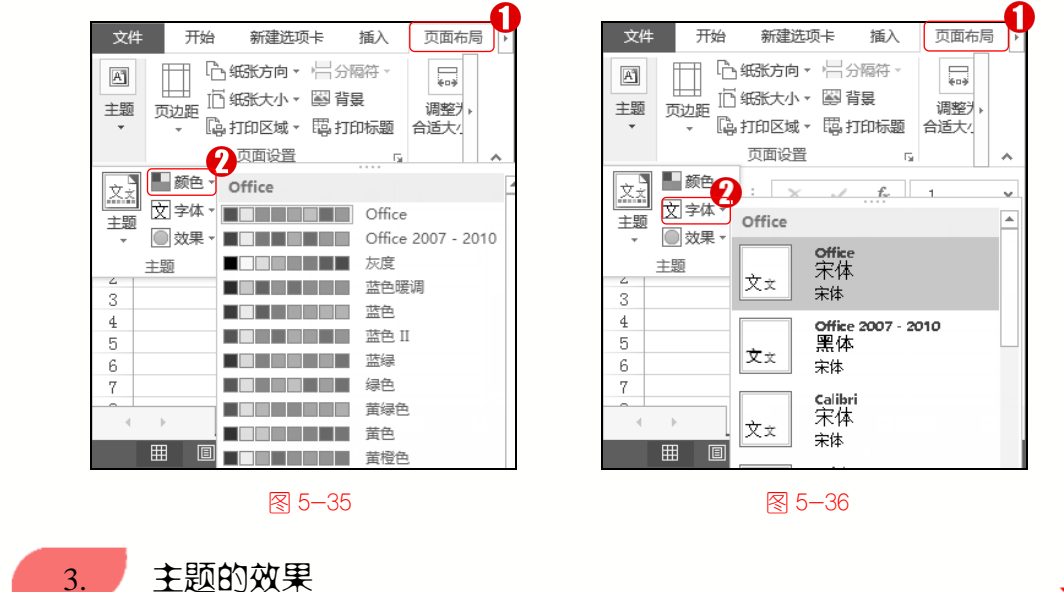

效果是主题三要素之一,主要用于更改当前主题的效果显示。在工作表中,**1**.选择【页面布局】选项卡,**2**.单击【主题】组中的【效果】下拉按钮<sup>②效果,</sup>即可展开效果子菜单。 在子菜单中提供了很多的主题效果,如图 5-37 所示。

**>>>** 

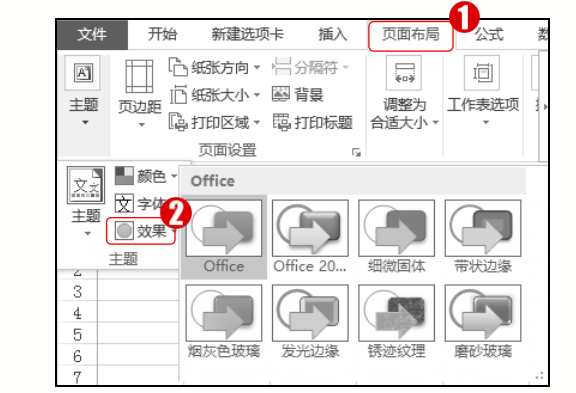

图 5−37

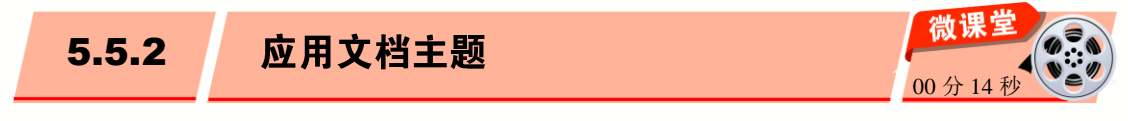

78

在 Excel 2013 工作表中,用户可以使用主题来美化当前工作表。方法如下:1.选择【页

面布局】选项卡, 2. 单击【主题】组中【主题】下拉按钮 🖾, 在弹出的子菜单中选择准备应用的主题即可, 如图 5-38 所示。

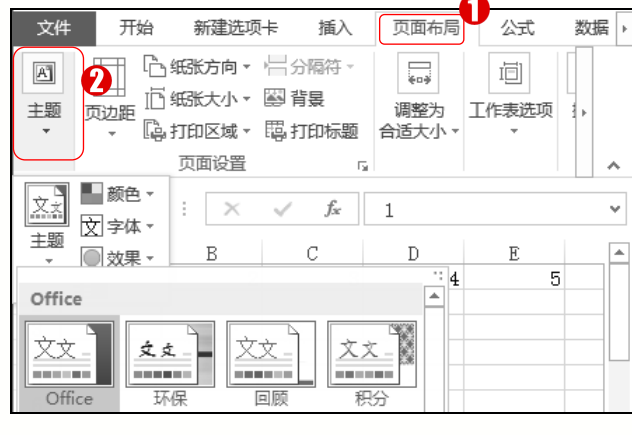

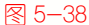

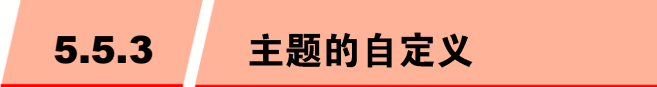

电

脑 •

• 微

课 堂 学

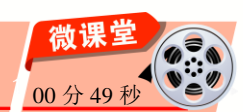

用户可以创建自己的颜色组合或者字体组合,混合和搭配不同的颜色、字体和效果后, 可以保存合并的结果,作为新的主题以方便日后使用。下面详细介绍自定义主题的方法。

79

【颜色】按钮, 4. 在弹出的菜单中选择【自 色, 2. 定义颜色】菜单项, 如图 5-39 所示。 名称,

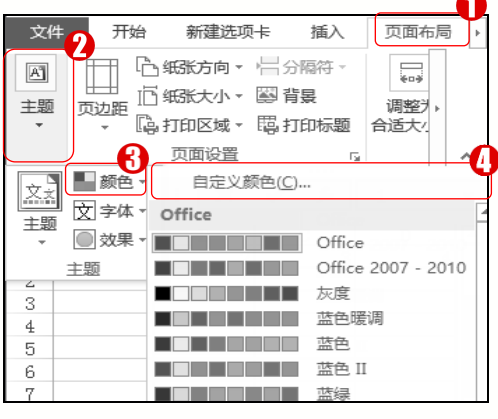

第2步 理出【新建王题颜色】对话框, 1. 在【主题颜色】区域中分别设置相应的颜 色,2. 在【名称】文本框中输入准备使用的 名称,3. 单击【保存】按钮,即可完成新建 主题颜色的操作,如图 5-40 所示。

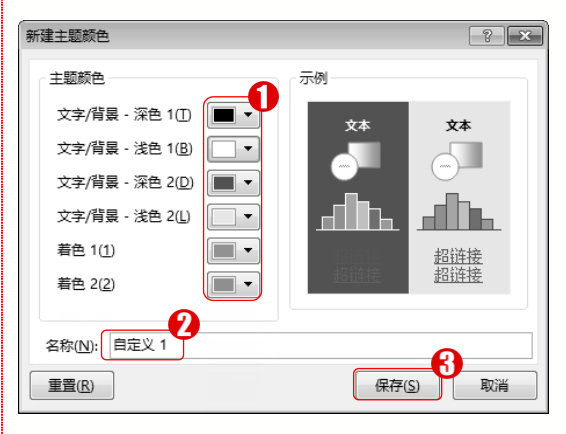

图 5-40

图 5-39

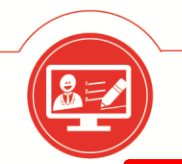

**第3步**在工作表中, 1. 选择【页面布局】 选项卡, 2. 单击【主题】下拉按钮, 3. 单击 【字体】按钮, 4. 在弹出的菜单中选择【自 定义主题】菜单项, 如图 5-41 所示。

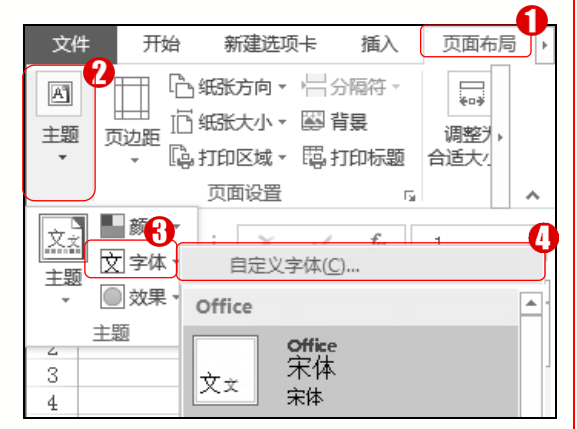

图 5-41

**第5步** 在工作表中, 1. 选择【页面布局】 选项卡, 2. 单击【主题】下拉按钮, 3. 单击 【主题】按钮, 4. 在弹出的菜单中选择【保 存当前主题】菜单项, 如图 5-43 所示。

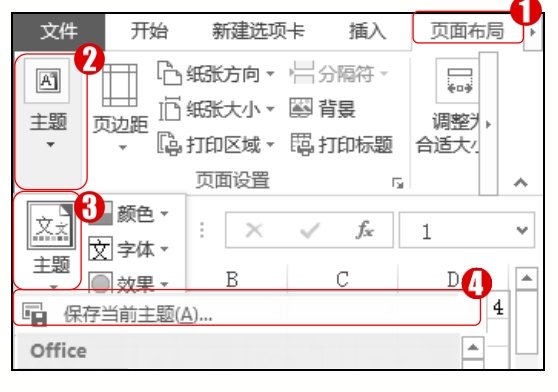

5−43

第4步 弹出【新建主题字体】对话框, 1. 在【西文】区域中分别设置相应的字体, 2. 在【中文】区域中分别设置相应的字体, 3. 在【名称】文本框中输入名称, 4. 单击 【保存】按钮,即可完成新建主题字体的操 作,如图 5-42 所示。

| 新建主题字体 ? 💌                  |
|-----------------------------|
| 西文                          |
| 标题字体(西文)(出):                |
| Calibri Light               |
| 正文字体(西文)( <u>B</u> ):       |
| Calibri                     |
| 中文<br>标题字体(中文)( <u>A</u> ): |
| 宋体                          |
| 正文字体(中文)(0):                |
| 宋体                          |
| 名称(N): 自定义 1<br>保存(S) 取消    |

#### 图 5−42

第6步 弹出【保存当前主题】对话框, 1. 设置主题保存位置, 2. 在【文件名】下 拉列表框中输入名称, 3. 单击【保存】按钮, 即可完成保存自定义主题的操作, 如图 5-44 所示。

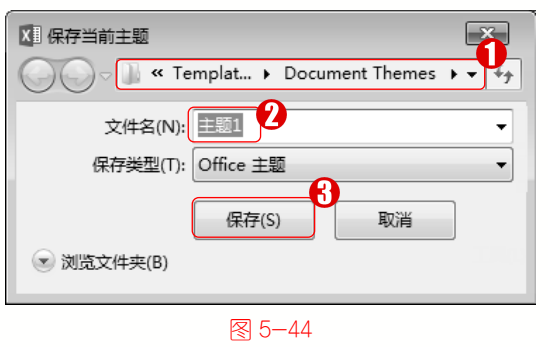

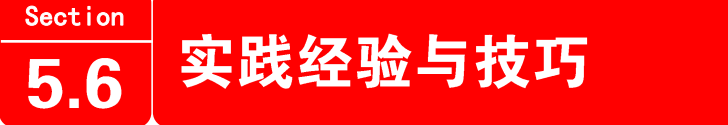

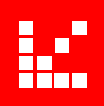

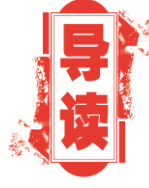

在本节的学习过程中,将侧重介绍与本章知识点有关的实践经 验与技巧,主要内容包括插入单元格批注、编辑批注、删除批注、 显示与隐藏批注等方面的知识与操作技巧。

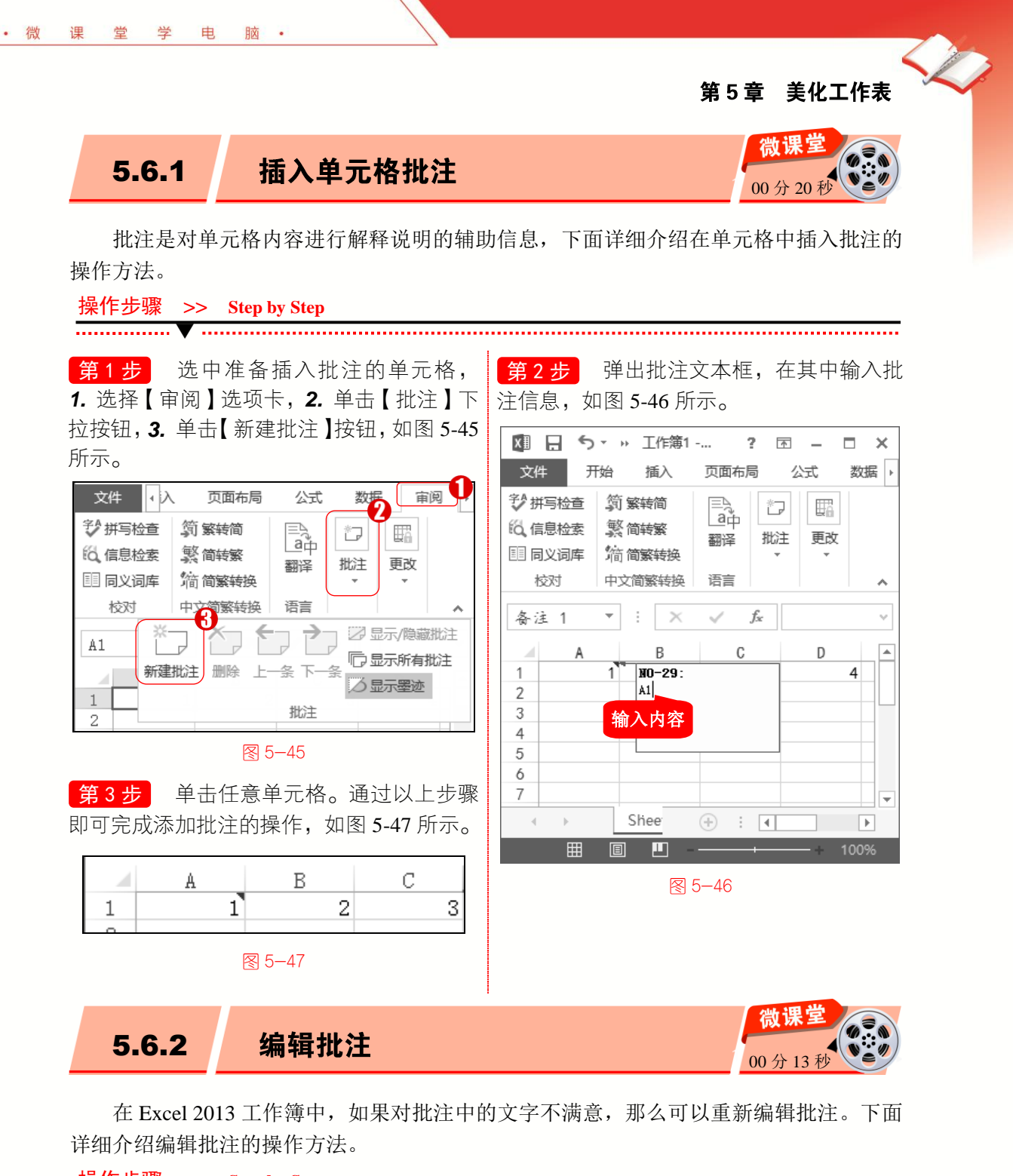

| 探作步骤 >> Step by Step                                                                                            |                                           |
|----------------------------------------------------------------------------------------------------|-------------------------------------------|
| <b>第1步</b> 选中准备编辑批注的单元格,<br><b>1.</b> 选择【审阅】选项卡, <b>2.</b> 单击【批注】下<br>拉按钮, <b>3.</b> 单击【编辑批注】按钮, 如图 5-48<br>所示。 | 第2步 弹出批注文本框,选中批注内容,<br>输入新的文本,如图 5-49 所示。 |
| 8                                                                                                    |                                           |

~

...

\*

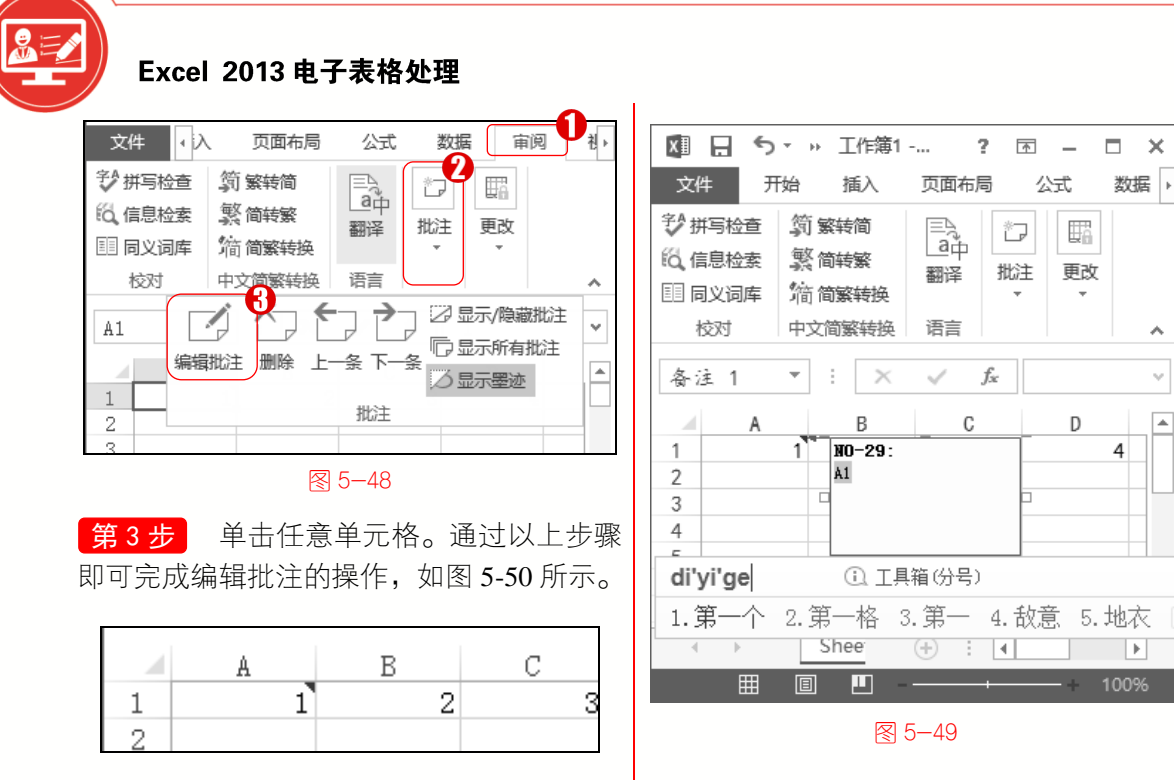

删除批注

微课 00分12利

如果准备不再使用单元格批注,那么可以通过删除批注的操作来删除。下面详细介绍 删除批注的操作步骤。

#### 操作步骤 >> Step by Step

5.6.3

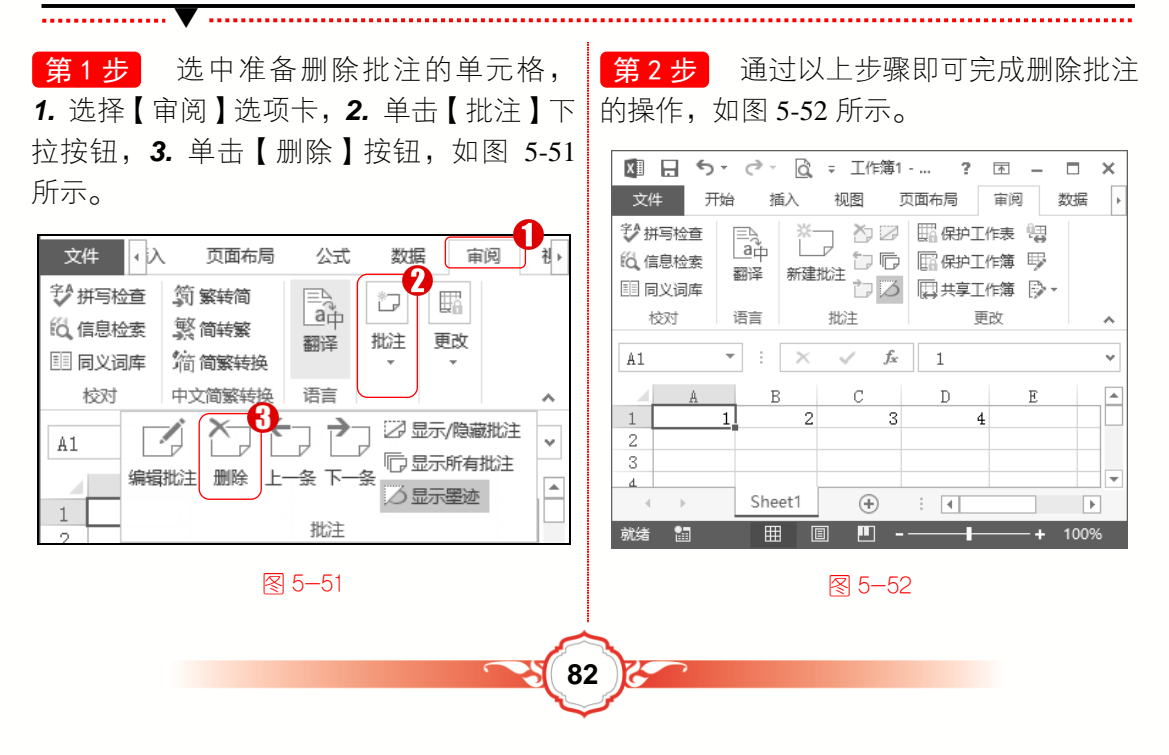

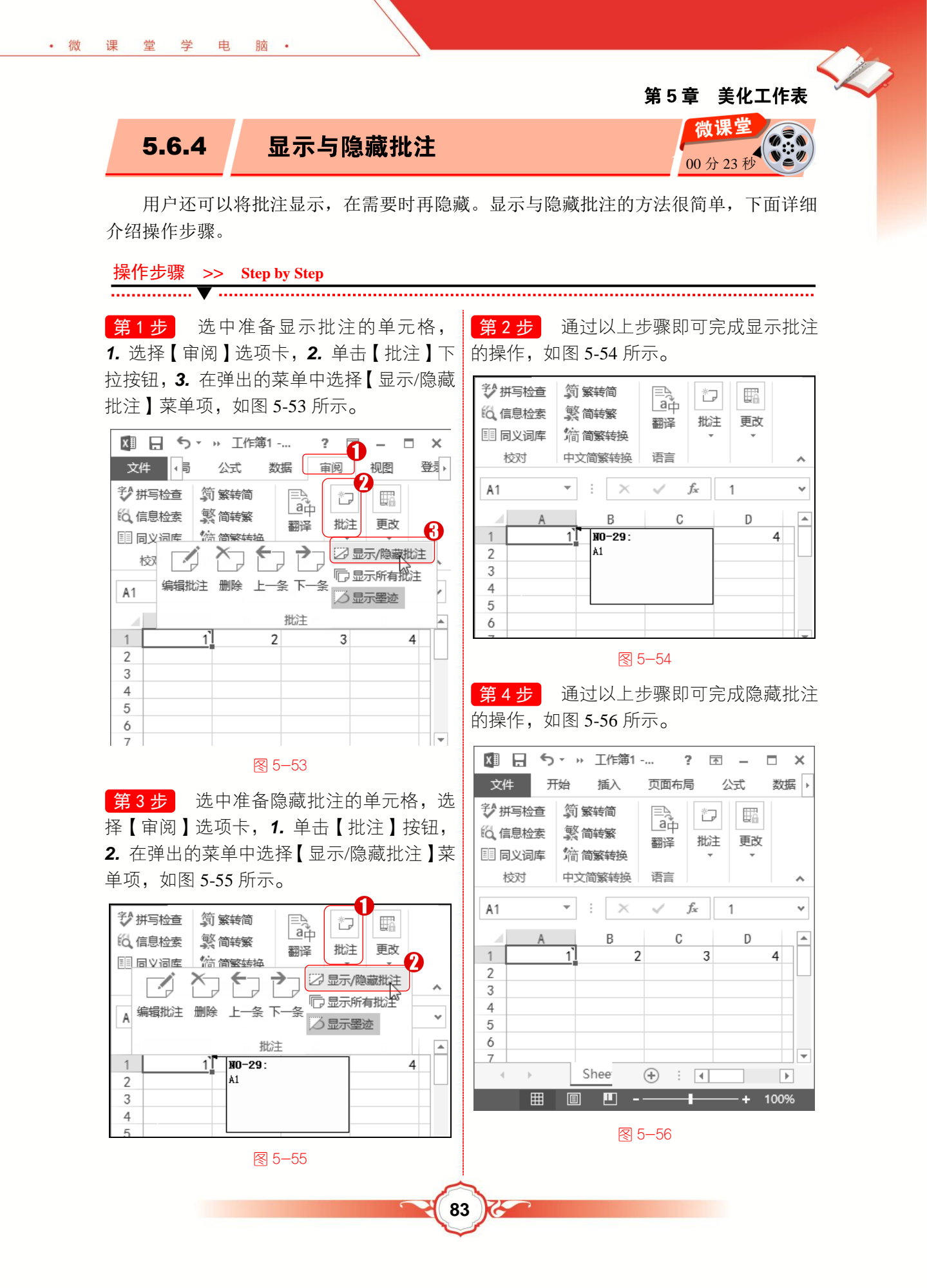

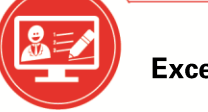

# Section 5.7 有问必答

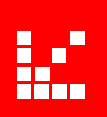

#### 1. 如何删除单元格的批注?

选中准备删除批注的单元格,选择【审阅】选项卡,单击【批注】下拉按钮,再单击 【删除】按钮,通过以上步骤即可完成删除批注的操作。

#### 2. 如何设置表格字体颜色?

选择准备设置字体颜色的单元格,选择【开始】选项卡,单击【字体】下拉按钮,再 单击【字体颜色】按钮,在弹出的下拉列表中选择准备设置的字体颜色。通过以上步骤即 可完成设置字体颜色的操作。

#### 3. 如何使用格式刷复制格式?

选中准备复制格式的单元格,选择【开始】选项卡,单击【剪贴板】下拉按钮,再单击【格式刷】按钮,单击准备复制格式的目标单元格。通过以上步骤即可完成使用格式刷 复制格式的操作。

#### 4. 如何编辑批注?

选中准备编辑批注的单元格,选择【审阅】选项卡,单击【批注】下拉按钮,再单击 【编辑批注】按钮,弹出批注文本框,选中批注内容,输入新的文本,完成后单击任意单 元格。通过以上步骤即可完成编辑批注的操作。

#### 5. 如何给单元格插入批注?

选中准备插入批注的单元格,选择【审阅】选项卡,单击【批注】下拉按钮,再单击 【新建批注】按钮,弹出批注文本框,在其中输入批注信息,完成后单击任意单元格。通 过以上步骤即可完成插入批注的操作。

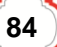